How to generate an MCS file using Xilinx iMPACT

- 1. Open iMPACT
- 2. Double-click "Create PROM File (PROM File Formatter)"
- 3. In Step 1, select "BPI Flash -> Configure Single FPGA"
- 4. Click right arrow
- 5. In Step 2, select "Virtex6", "4M" and then click "Add Storage Device"
- 6. Select "4M" and then click right arrow
- 7. In Step 3, enter file name, navigate to .bit file location, select Data Width "x16"
- 8. Click "OK"
- 9. Click "OK"
- 10. Select appropriate .bit file and click "Open"
- 11. Click "No"
- 12. Click "OK"
- 13. Click "OK"
- 14. Double-click "Generate File..." under iMPACT Processes
- 15. MCS file will be located in directory selected in step 7 above.